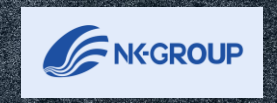

ALLALA.

# 最終判定者の 操作内容について

<u>2023年6月更新</u>

# INDEX

- 0. 最終判定権限の設定
- 1. はじめに
- 2. 全従業員の評価結果の閲覧
- 3. 評価・目標設定の進捗確認
- 4. 最終評価の差し戻し
- 5. 最終判定画面の各評価項目のご説明
- 6. 最終評価の全体調整
- 7. 最終評価の確定
- 8. 最終ランク分布状況の確認

※こちらのマニュアルは最終判定権限を持つアカウントのみ操作が可能です。権限の付与は管理者アカウントのみで可能です。設定方法は「0.最終判定権限の設定」をご確認ください。
※こちらのマニュアルは行動評価の場合です。

## ■最終判定権限の設定

システム管理者の権限を持つアカウントでログインをしてください。

| [管理者機能]   |                          |      |    |
|-----------|--------------------------|------|----|
| 総合判定設定    | デモ [目標達成度評価]<br>設定 1次 2次 |      |    |
| 行動評価設定    |                          |      |    |
| 目標達成度評価設定 |                          |      |    |
| 職務評価設定    | 「行動評価設定」をクリックしてく         | ださい。 |    |
| 従業員設定     | 2022年 [目標達成度評価]          |      |    |
| 報告資料出力    |                          | 1次   | 2次 |
| その他の管理機能  |                          |      |    |
| システム情報    |                          |      |    |

| 行動評  | P価設定   |                             |     |              |      |
|------|--------|-----------------------------|-----|--------------|------|
| +評価期 | 間を新規作成 |                             |     |              |      |
| 利用中  | タイトル   | 評価可能期間                      | 評価表 | 従業員          | 操作   |
| •    | 2022年  | 2023年2月28日<br>~ 2023年12月31日 | 6/年 | 193 <b>人</b> | 設定   |
|      |        |                             |     |              | ステップ |

ステップ② 最終判定権限を付与したい評価期間の従業員 「●人」をクリックしてください。

# 0.最終判定権限の設定

## ■最終判定権限の設定

| A Naviga                              | デモ病院 C<br>Ator 人事管理者 管理 ログフ                                                                                                    | <b>・</b><br>?ウト |
|---------------------------------------|----------------------------------------------------------------------------------------------------|-----------------|
| ×                                     | 行動評価 > 従業員 (2022年)                                                                                                    |                 |
| НОМЕ                                  | 従業員                                                                                                    |                 |
| メモ<br>お知らせ<br>フラム・レポート                | この評価期間で評価される従業員(被評価者)を登録してください。併せて、評価を行う従業員(評価者)を指定してください。<br>各従業員は、「従業員設定」機能で登録済の従業員から選択指定します。                                                                                                    |                 |
| お役立ち資料                                | +新規作成 ▲ 一括登録                                                                                                    |                 |
| ヘルプページ <b>び</b><br>お問い合わせ<br>ユーザー設定 🛙 | 表示範囲                                                                                                    |                 |
| [管理者機能]<br>総合判定設定<br>行動評価設定           | 対象     小     従業員10     従業員名     職種     所属事業所     所属部署     役職     等級     評価表番号     評価ステップ数     1次評価者     2次評価者     最終判定者     評価対象外     自己評価対象外       2     編集     001001     杉田 美優     看護部     部長     5     5:5等級     人事管理者     日本経営     ●                                                                                                    |                 |
| 目標達成度評価設定<br>職務評価設定                   | ▲ 「「「「」」」」」「「」」」」」」「」」」「「」」」」」」 ▲ 「「」」」」「」」」「」」」」 ▲ 「「」」」」「」」」」 ▲ 「」」」」 ● 「「」」」」 ● 「」」」 ● 「」」」 ● 「」」」 ● 「」」」 ● 「」」 ● 「」」 ● 「」」 ● 「」」 ● 「」」 ● 「」」 ● 「」」 ● 「」」 ● 「」」 ● 「」」 ● 「」」 ● 「」」 ● 「」」 ● 「」」 ● 「」」 ● 「」」 ● 「」」 ● 「」 ● 「」 ● 「 | _               |
| 最終判 評価対 自己評価対                         |                                                                                                    |                 |

■最終判定者ができること

最終判定者の権限を持っていると下記の操作が可能になります。 それぞれの操作の詳細については、各ページをご確認ください。

| 操作内容                 | ページ    |
|----------------------|--------|
| 全従業員の評価結果の閲覧・Excel出力 | P5~P6  |
| 評価・目標設定の進捗確認         | P7     |
| 最終評価の差し戻し            | P8     |
| 最終判定画面の各評価項目のご説明     | P9~P10 |
| 最終評価の調整(項目別の評価)      | P11    |
| 最終評価の調整(合計点数)        | P12    |
| 最終評価の確定              | P13    |
| 最終ランク分布状況の確認         | P14    |

# 2.全従業員の評価結果の閲覧・Excel出力①

## ■最終判定画面の表示方法

実施したい評価のタブをクリックしてください。

「評価の実施」の よきまた をクリックし、最終判定画面に移動してください。

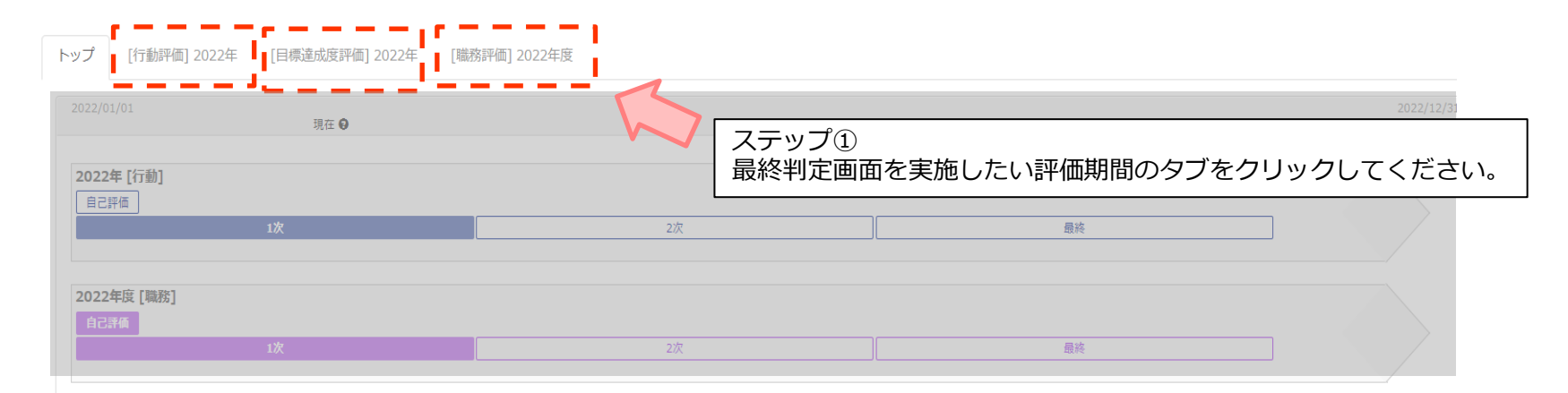

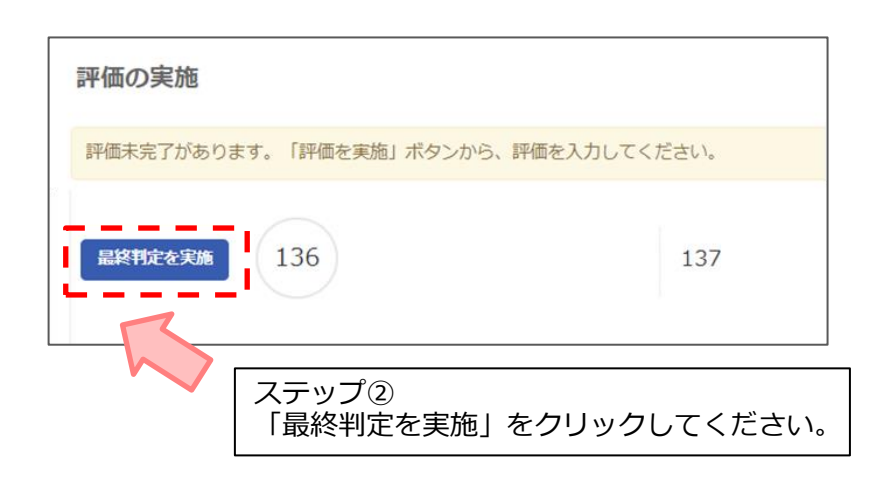

#### 【過去の評価期間閲覧方法】

過去の評価期間の最終判定者として設定されている場合は、 「過去の評価を閲覧」から選択することができます。 選択後、本ページのステップ①から操作してください。

| 過去の評価を閲覧                 |        |                              |  |  |  |  |  |  |  |
|--------------------------|--------|------------------------------|--|--|--|--|--|--|--|
| 「選択」ボタンで、過去の評価結果が閲覧できます。 |        |                              |  |  |  |  |  |  |  |
|                          |        |                              |  |  |  |  |  |  |  |
| 選択                       | タイトル   | 評価対象期間                       |  |  |  |  |  |  |  |
| 選択                       | 2022年  | 2022年04月01日<br>~ 2023年03月31日 |  |  |  |  |  |  |  |
| 選択                       | 2022デモ | 2022年01月01日<br>~ 2023年12月31日 |  |  |  |  |  |  |  |
| 選択                       | 2021年  | 2022年01月01日                  |  |  |  |  |  |  |  |

# 2.全従業員の評価結果の閲覧・Excel出力②

## ■評価結果の閲覧・Excel方法

最終判定画面を開くと、選択した評価期間の評価対象者全員の評価結果が一覧表示されます。 現在の評価結果を出か をクリックするとExcelで出力することができます。

| <b>Naviga</b>             | tor                                                                |             |                 |       |        |            |        |   |                |      |       | ٨  | デモ病院<br>事管理者 管理<br>ログアウ |
|---------------------------|--------------------------------------------------------------------|-------------|-----------------|-------|--------|------------|--------|---|----------------|------|-------|----|-------------------------|
| ×                         | HOME > [行動評価] 2022年 > 最終判定                                         |             |                 |       |        |            |        |   |                |      |       |    |                         |
| НОМЕ                      | 最終判定                                                               |             |                 |       |        |            |        |   |                |      |       |    |                         |
| メモ<br>お知らせ                | 変更を仮保存する 今期の評価を確定する 現在の評価結果を出力                                     |             |                 |       |        |            |        |   |                |      |       |    |                         |
| コラム・レポート                  | 確定すると本人等が結果の閲覧ができるようになります。                                         |             |                 |       |        |            |        |   |                |      |       |    |                         |
| お役立ち資料<br>ヘルプページ <b>岱</b> | 従業員別スコア調整         ランク基準値         最終ランク分布状況                         |             |                 |       |        |            |        |   |                |      |       |    |                         |
| お問い合わせ                    | [表示範囲]                                                             |             |                 |       |        |            |        |   |                |      |       |    |                         |
| ユーザー設定 リ                  | 従業員名 (職種) ▼ (所属事業所) ▼ (所属部署) ▼ (役職) ▼ (等級) ▼ (7イードバック) ▼ (1次評価者) ▼ |             |                 |       |        |            |        |   |                |      |       |    |                         |
|                           | (2次評価者) *                                                          |             |                 |       |        |            |        |   |                |      |       |    |                         |
| 総合判定設定                    | (期間指定なし                                                            | ) 🗸 の評価 (ラン | ク) <b>×</b> AND | ~ (期間 | 間指定なし) | ✔ の評価 (ランク | すべて) 🗸 |   |                |      |       |    |                         |
| 行動評価設定                    |                                                                    |             |                 |       |        |            |        |   |                |      |       |    |                         |
| 目標達成度評価設定                 | 従業員ID                                                              | 従業員名        |                 | 2次評価  |        |            | 最終評価   |   |                |      | 確定    |    | 実施<br>状態                |
| 職務評価設定                    | - ~                                                                |             | 評価              | A     | マン     | 評価         |        |   | 全体調整<br>基準値を表示 | 調整理由 | 주글    | ラン |                         |
| 従業員設定                     |                                                                    |             |                 |       | ~      | -          |        | ~ |                |      |       | -  |                         |
| 報告資料出力                    |                                                                    |             |                 |       |        |            |        |   |                |      |       |    |                         |
| その他の管理機能                  | 1112                                                               | 三宅 真奈美      | 人事管理者           | 58.32 | в      | 人事管理者      | 58.32  | в |                |      | 58.32 | в  |                         |
| システム情報                    | 1125                                                               | 三村 敏也       | 川村 光洋           |       |        | 吉永 菊生      |        |   |                |      |       |    | 1次実施中                   |
|                           | 1015                                                               | 上山 浩介       | ほしの 淳子          |       |        |            |        |   |                |      |       |    | 1次実施中                   |
|                           | 1023                                                               | 並木 鉄二       | 上山浩介            | _     | _      | _          |        |   |                |      |       |    | 1次実施中                   |

## 3.評価の進捗確認

### ■評価の進捗確認

最終判定の「実施状態」から進捗を確認することができます。

【上司評価】

- ・〇次実施中・・・ 〇次評価者が評価を実施している(送信前)状態
- ・空欄 ・・・ 評価が最終評価まで完了している状態

#### 【自己評価】

- ・未実施 ・・・ 自己評価確定前の状態
- ・実施済 ・・・ 自己評価確定後の状態

| 業員別スコア調                      | 整 ランク基準値              | 最終ランク分布状況                                     |                        |                        |                 |         |                                                                                                    |
|------------------------------|-----------------------|-----------------------------------------------|------------------------|------------------------|-----------------|---------|----------------------------------------------------------------------------------------------------|
| <b>表示範囲]</b><br>従業員名<br>(等級) | (職種)                  | <ul> <li>(所属事業所</li> <li>() (1次評価者</li> </ul> | f) (所属部署)<br>) (2次評価者) | <ul><li>(役職)</li></ul> | ▼ (拡張1)         | ▼ (拡張 2 | :) *                                                                                                    |
| (期間指定な<br><sup>従業員ID</sup>   | し) × の評価 (ランク<br>従業員名 | 7) Y AND Y 最終評価                               | (期間指定なし) > の評          | 価 (ランクすべて) 🗸           | 確定              | 実施状態    |                                                                                                    |
|                              |                       | スコア<br>ア<br>- ・                               | 全体調整<br>基準値を表示         | 調整理由                   | スコア<br>ア<br>- • | 評価      | 自っ<br>一下<br>下<br>「<br>「<br>「<br>「<br>「<br>」<br>「<br>」<br>「<br>」<br>「<br>」<br>「<br>」<br>「<br>」<br>「<br>」<br>」<br>」<br>り<br>「<br>「<br>」<br>」<br>り<br>「<br>」<br>」<br>り<br>「<br>」<br>り<br>「<br>」<br>」<br>り<br>」<br>り<br>」 |
| 1001                         | 杉田 美優                 |                                               |                        |                        |                 | 1次実施中 3 | 実施済                                                                                                    |
|                              | 西岡 信吾                 | 36 C                                          |                        |                        | 36 C            | ;       | 未実施                                                                                                    |
| .002                         |                       |                                               |                        |                        |                 |         |                                                                                                    |
| .003                         | 川添 あい                 |                                               |                        |                        |                 | 1次実施中 ジ | 未実施                                                                                                    |

#### ■最終評価の差し戻し

最終評価者による評価まで完了後、評価者が評価を修正したいという場合は、最終判定者が差し戻しの操作を行う必要 があります。

①差し戻したい従業員のお名前をクリックしてください。
 ②「○次評価を差し戻し」ボタンをクリックしてください。

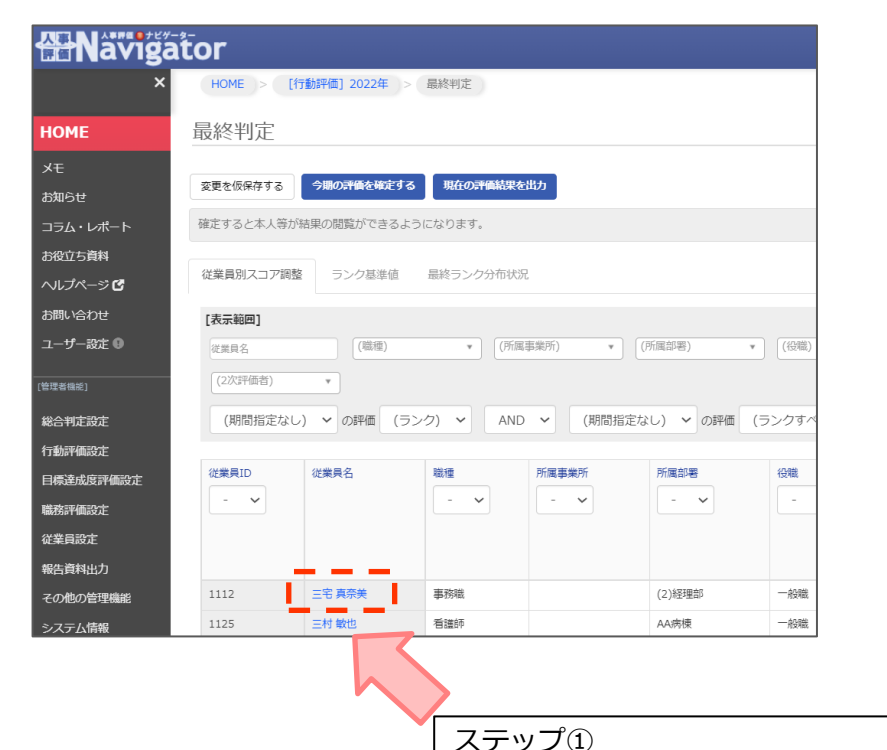

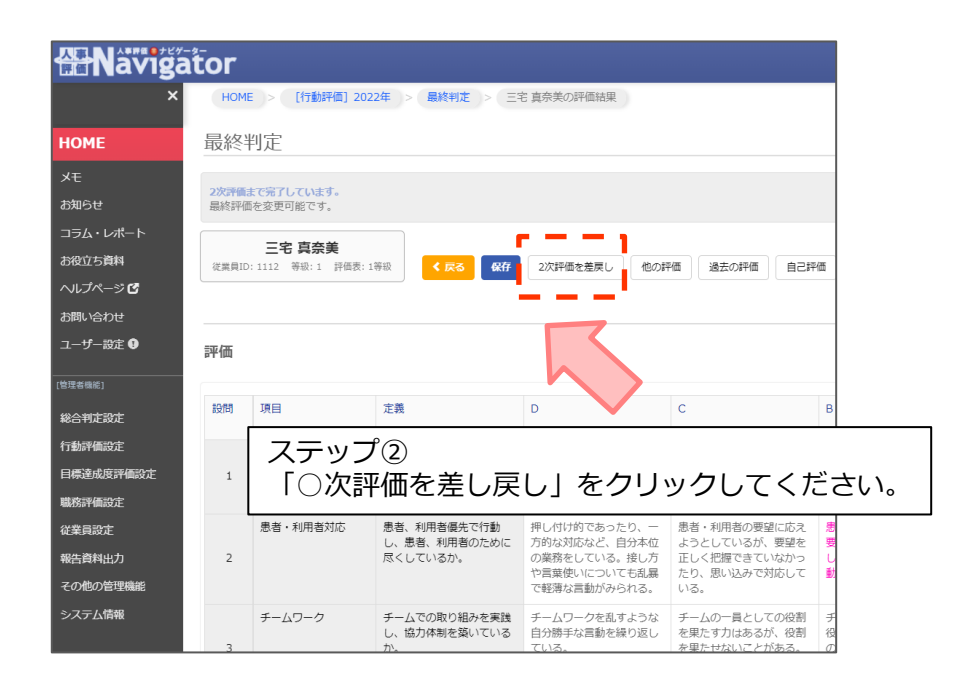

えりック① 差し戻したい従業員のお名前をクリックしてください。

## ■最終判定画面の各項目のご説明(評価対象者の情報・過去の評価結果)

| 最終判定                                                                                                    |  |  |  |  |  |  |  |  |  |  |
|----------------------------------------------------------------------------------------------------|--|--|--|--|--|--|--|--|--|--|
| 変更を仮保存する 今期の評価を確定する 現在の評価結果を出力                                                                                                    |  |  |  |  |  |  |  |  |  |  |
| 確定すると本人等が結果の閲覧ができるようになります。                                                                                                    |  |  |  |  |  |  |  |  |  |  |
| 従業員別スコア調整 ランク基準値 最終ランク分布状況                                                                                                    |  |  |  |  |  |  |  |  |  |  |
| [表示範囲]     (職種)     (所属事業所)     (所属部署)     (役職)     (符級)     (フィードバック)                                                                                                    |  |  |  |  |  |  |  |  |  |  |
| (1次評価者)       (2次評価者)         (1)(期間指定なし)       の評価 (ランク)         (期間指定なし)       の評価 (ランクすべて)                                                                                                    |  |  |  |  |  |  |  |  |  |  |
| 従業員D       従業員名       職種       所属事業所       所属部署       役職       等級       3回前       2回前       1回前       2027年       2027年       7         - 、       - 、       - 、       - 、       - 、       - 、       - 、       - 、       - 、       - 、       - 、       - 、       - 、       - 、       - 、       - 、       - 、       - 、       - 、       - 、       - 、       - 、       - 、       - 、       - 、       - 、       - 、       - 、       - 、       - 、       - 、       - 、       - 、       - 、       - 、       - 、       - 、       - 、       - 、       - 、       - 、       - 、       - 、       - 、       - 、       - 、       - 、       - 、       - 、       - 、       - 、       - 、       - 、       - 、       - 、       - 、       - 、       - 、       - 、       - 、       - 、       - 、       - 、       - 、       - 、       - 、       - 、       - 、       - 、       - 、       - 、       - 、       - 、       - 、       - 、       - 、       - 、       - 、       - 、       - 、       - 、       - 、       - 、       - 、       - 、       - 、       - 、       - 、       - 、       - 、       - 、       - 、 |  |  |  |  |  |  |  |  |  |  |

#### ①評価対象者の情報

職種や所属部署、所属事業所、等級、従業員ID、従業員名といった被評価者の情報が表示されます。 ※従業員名をクリックすると、評価結果の詳細を閲覧できます。

#### 2過去の評価結果

対象の従業員の過去の評価結果を3回前まで閲覧することができます。

## 5.最終判定画面の各評価項目のご説明②

■最終判定画面の各項目のご説明(評価結果・結果の調整・確定結果)

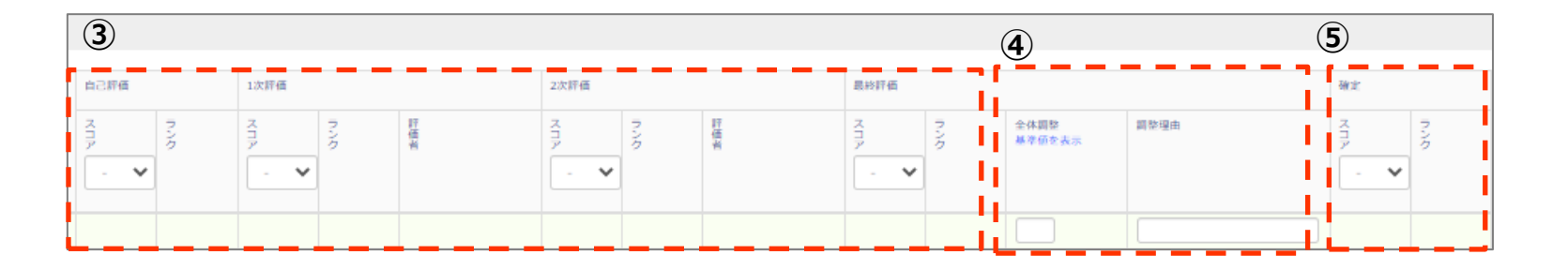

#### ③評価結果

該当する評価者のスコア・ランクが表示されます。 ※最終評価の列は最終評価者の評価内容があらかじめ記載されていますが、評価を調整すると(P9参照) その調整された点数が反映されます。

#### ④全体調整·調整理由

全体調整の列に数字を入力すると、最終評価の点数から点数を加減点することができます。(P10参照)

#### 5確定結果

④の全体調整で加減点された点数が反映されます。何も調整がない場合は、最終評価がそのまま反映されます。

6.最終評価の全体調整方法①

#### ■最終評価の全体調整方法(項目別評価)

1調整したい従業員の名前をクリックしてください。
 2評価を選択してください。

※はじめは最終評価者の評価結果が反映されている状態です。 ③入力後は必ず「**保存**」を押してください。

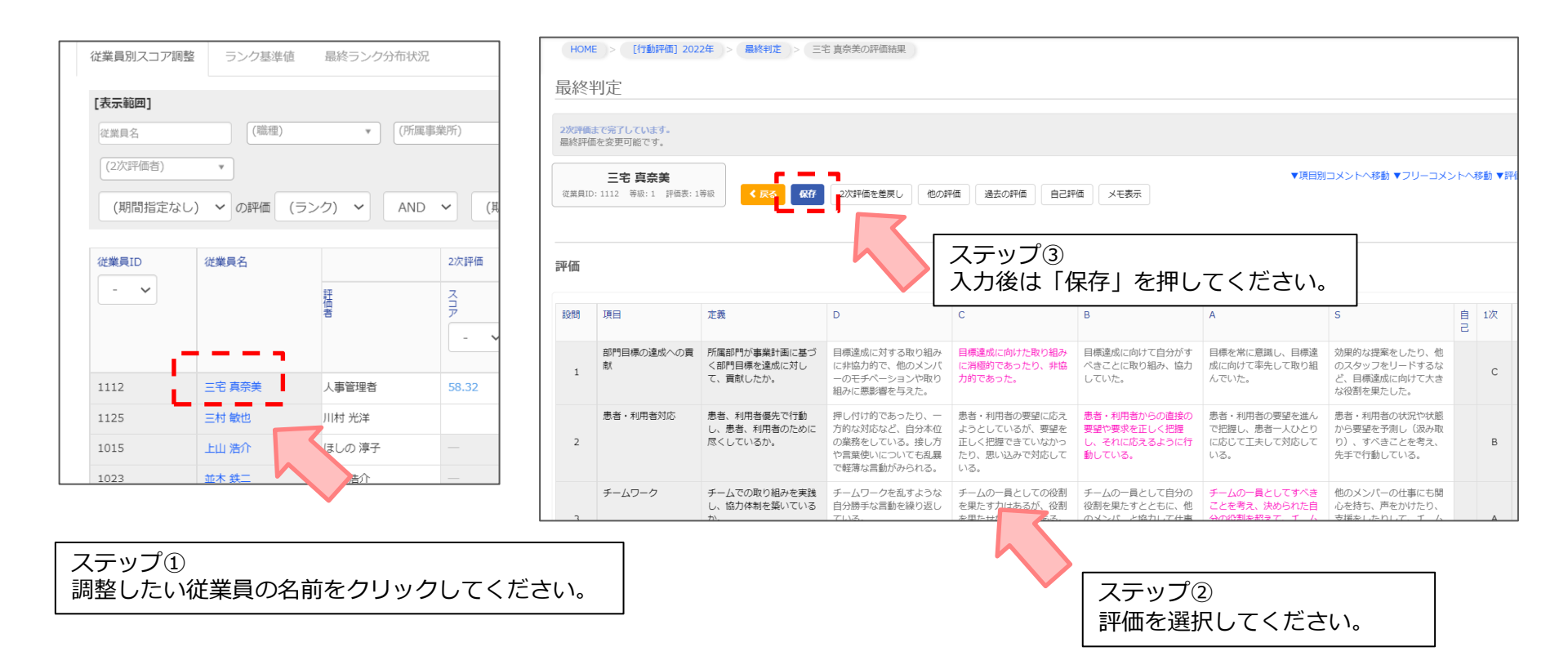

## 6.最終評価の全体調整方法②

#### ■最終評価の全体調整方法(合計点数)

①調整したい点数を入力してください。(調整理由は任意入力です。)

※加点・減点した点数は「確定」の列に反映されます。

※「基準値を表示」でランク設定を確認することができます。

②入力後は必ず「変更を仮保存する」ボタンをクリックしてください。 ※保存せずにページを離れると、調整内容はすべてクリアされます。

| HOME > [行動評価] 2022年 > 最終判定 |                                       |                                |         |        |                   |          |                |      |         |                |  |
|----------------------------|---------------------------------------|--------------------------------|---------|--------|-------------------|----------|----------------|------|---------|----------------|--|
| 最終判定                       |                                       |                                |         |        |                   |          |                |      |         |                |  |
| 変更を仮保存する                   |                                       |                                |         |        |                   |          |                |      |         |                |  |
| 確定すると本人等が結果の問題ができるようになります。 |                                       |                                |         |        |                   |          |                |      |         |                |  |
| 従業員別スコア調整 び準値 最終ランク分布状況    |                                       |                                |         |        |                   |          |                |      |         |                |  |
| [表示範囲]                     |                                       |                                |         |        |                   |          |                |      |         |                |  |
| 従業員名                       | 【本本本本本本本本本本本本本本本本本本本本本本本本本本本本本本本本本本本本 |                                |         |        |                   |          |                |      |         |                |  |
| (2次評価者)                    | ¥                                     |                                |         |        |                   |          |                |      |         |                |  |
| (期間指定)                     | なし) 🗸 の評価 (                           | (ランク) <b>~</b> AN              | ID ~ (期 | 間指定なし) | • • の評価 (ラ        | ンクすべて) 🗸 |                |      |         |                |  |
| 従業員ID                      | 従業員名                                  |                                | 2次評価    |        |                   | 最終評価     |                |      | 確定      | 実施             |  |
| - ~                        |                                       | 評註価者                           | スコア     | ランク    | 評価者               | スコアング    | 全体調整<br>基準値を表示 | 調整理由 | スランク    | 17/18          |  |
|                            |                                       | _                              | - *     |        | -                 |          |                |      |         |                |  |
|                            |                                       |                                |         |        |                   |          |                |      |         |                |  |
| 1112                       | 三宅 真奈美                                | 人事管理者                          | 58.32   | В      | 人事管理者             | 58.32 B  |                |      | 58.32 B |                |  |
| 1112<br>1125               | 三宅 真奈美       三村 敏也                    | 人事管理者           川村 光洋          | 58.32   | В      | 人事管理者<br>吉永 菊生    | 58.32 B  |                |      | 58.32 B | 1次実施中          |  |
| 1112<br>1125<br>1015       | 三宅真奈美       三村敏也       上山浩介           | 人事管理者       川村 光洋       ほしの 淳子 | 58.32   | B      | 人事管理者       吉永 菊生 | 58.32 B  |                |      | 58.32 B | 1次実施中<br>1次実施中 |  |

ステップ①

調整したい点数を入力してください。

# 7.評価の確定

#### ■評価の確定

| Naviga                    | tor                        |             |                    |       |             |             |        |             |                |             |         | 人   | デモ病院<br>管理者 管理<br>ログアウ |
|---------------------------|----------------------------|-------------|--------------------|-------|-------------|-------------|--------|-------------|----------------|-------------|---------|-----|------------------------|
| ×                         | HOME > [行動評価] 2022年 > 最終判定 |             |                    |       |             |             |        |             |                |             |         |     |                        |
| НОМЕ                      | 最終判定                       |             |                    |       |             |             |        |             |                |             |         |     |                        |
| メモ<br>お知らせ                | 変更を仮保存する 現在の評価結果を出力        |             |                    |       |             |             |        |             |                |             |         |     |                        |
| コラム・レポート                  | 確定すると本人等が結果の閲覧ができるようになります。 |             |                    |       |             |             |        |             |                |             |         |     |                        |
| お役立ち資料<br>ヘルプページ <b>ピ</b> | 従業員別スコア調整 ランク基準値 最終ランク分布状況 |             |                    |       |             |             |        |             |                |             |         |     |                        |
| お問い合わせ                    | [表示範囲]                     |             |                    |       |             |             |        |             |                |             |         |     |                        |
| ユーザー設定 🌗                  | 従業貝名                       | (職種)        | • (所属事)            | 業所)   | • (所属部      | 曙) • (役     | )職)    | <b>ب</b> (۹ | 转极) 💌          | (フィードバック) * | (1次評価者) | Ŧ   |                        |
|                           | (2次評価者)                    | ¥           |                    |       |             |             |        |             |                |             |         |     |                        |
| 総合判定設定                    | (期間指定なし                    | ) 🗸 の評価 (ラン | ク) <b>&gt;</b> AND | ✔ (期間 | 間指定なし)      | ▶ の評価 (ランク) | すべて) 🗸 |             |                |             |         |     |                        |
| 行動評価設定                    |                            |             |                    |       |             |             |        |             |                |             |         |     |                        |
| 目標達成度評価設定                 | 従業員ID                      | 従業員名        |                    | 2次評価  |             |             | 最終評価   |             |                |             | 確定      |     | 実施<br>状態               |
| 職務評価設定                    | - ~                        |             | 評価                 | 지구    | <b>ラ</b> ンパ | 評価          | Z<br>Z | 72          | 全体調整<br>基準値を表示 | 調整理由        |         | ラング |                        |
| 従業員設定                     |                            |             | 5                  |       |             | 5           |        | ·           |                |             |         |     |                        |
| 報告資料出力                    |                            |             |                    |       |             |             |        |             |                |             |         |     |                        |
| その他の管理機能                  | 1112                       | 三宅 真奈美      | 人事管理者              | 58.32 | в           | 人事管理者       | 58.32  | В           |                |             | 58.32   | В   |                        |
| システム情報                    | 1125                       | 三村 敏也       | 川村 光洋              |       |             | 吉永 菊生       |        |             |                |             |         |     | 1次実施中                  |
|                           | 1015                       | 上山 浩介       | ほしの 淳子             |       |             |             |        |             |                |             |         |     | 1次実施中                  |
|                           | 1023                       | 並木 鉄二       | 上山 浩介              | _     | _           | _           |        |             |                |             |         |     | 1次実施中                  |

### ■最終ランク分布状況の確認

最終評価のランクの分布状況を確認することができます。

- ①「最終ランク分布状況」をクリックしてください。
- ② 「職種」 「所属事業所」 「所属部署」 「役職」 「等級」から条件を指定してください。 ※Excel形式でダウンロードすることも可能です。

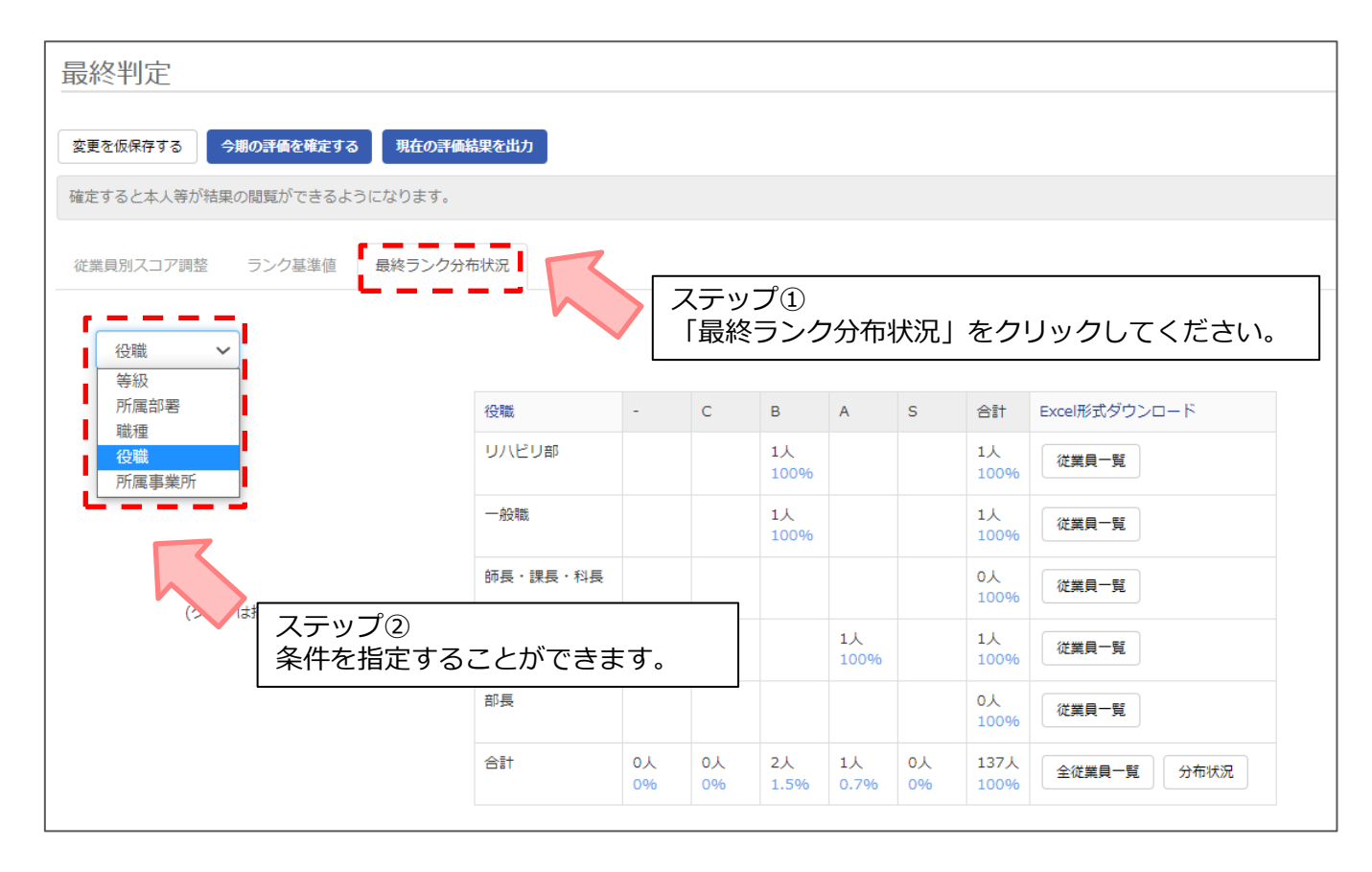